## Anmeldung bei Spatial

#### Gehen sie auf <a href="http://www.spatial.io">http://www.spatial.io</a>

## Gehen sie dann oben rechts auf kostenlos erstellen

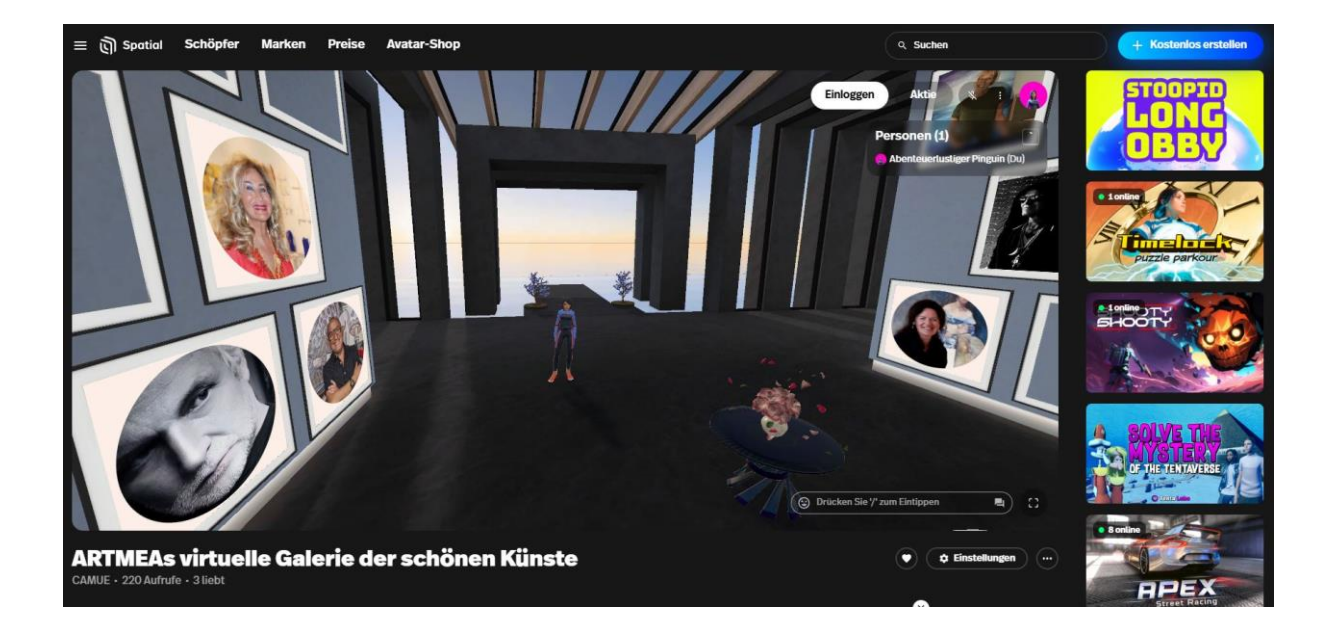

## Nehmen sie ihre Auswahl ob mit Email oder bereits eingerichteter Metamask

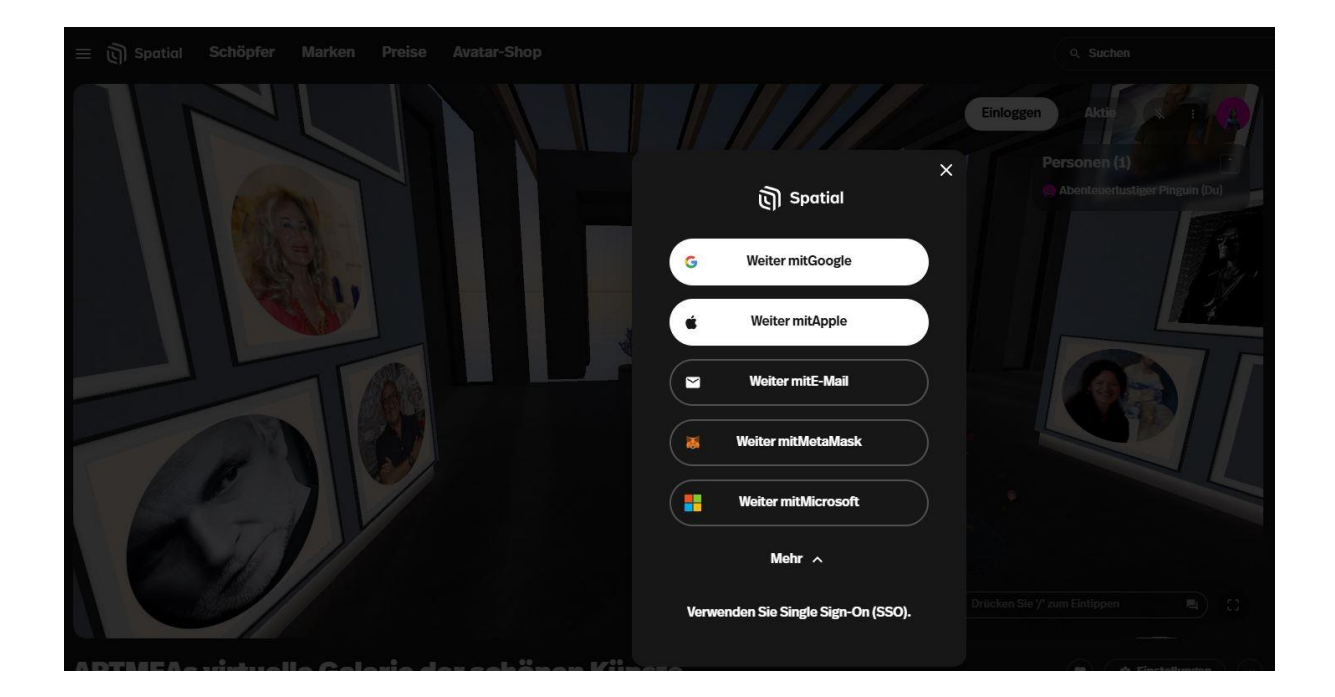

## Geben sie ihre Emailadresse ein

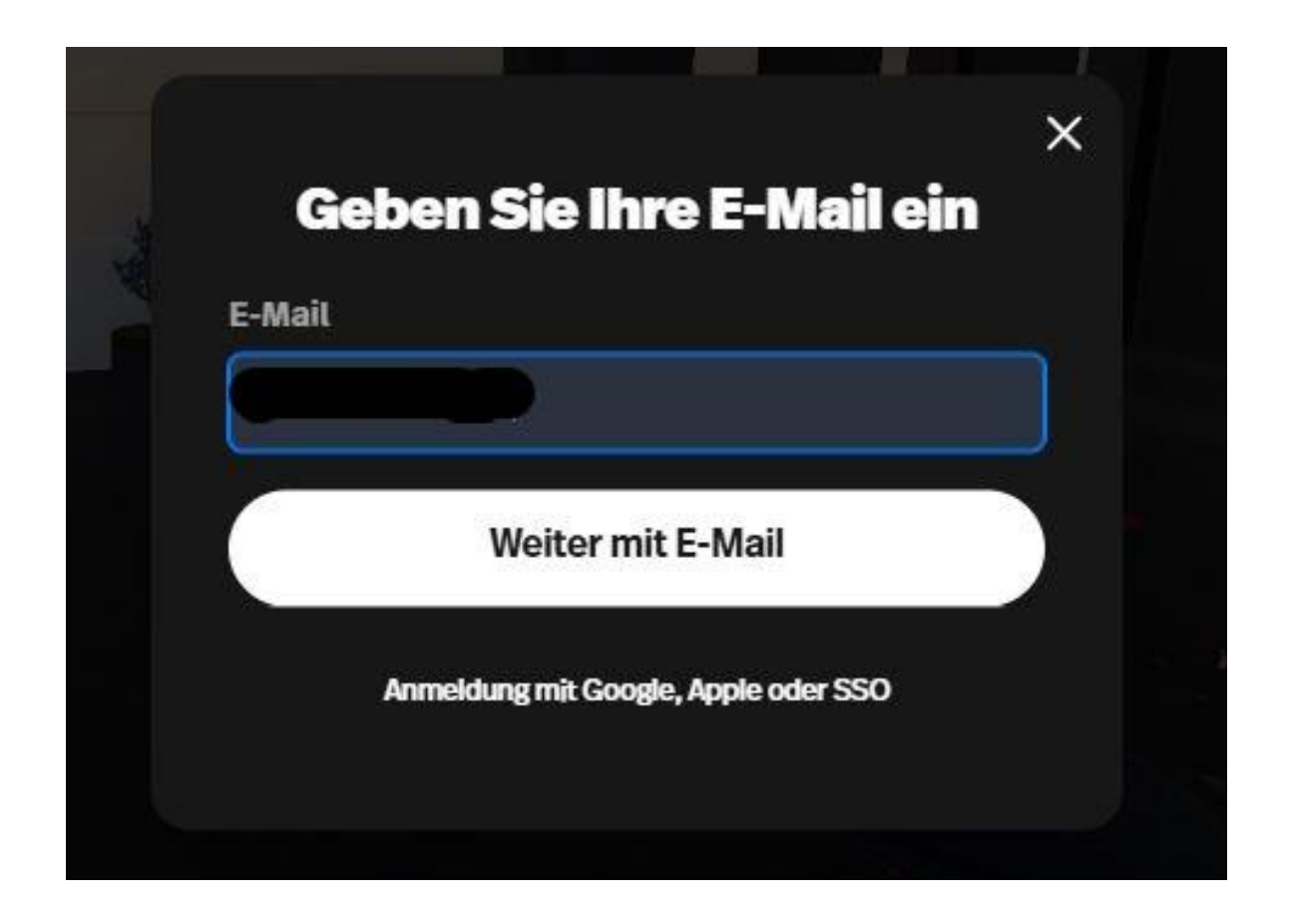

# Spatial sendet ihnen einen Bestätingungslink auf ihre Emailadress. Diese bitte öffnen

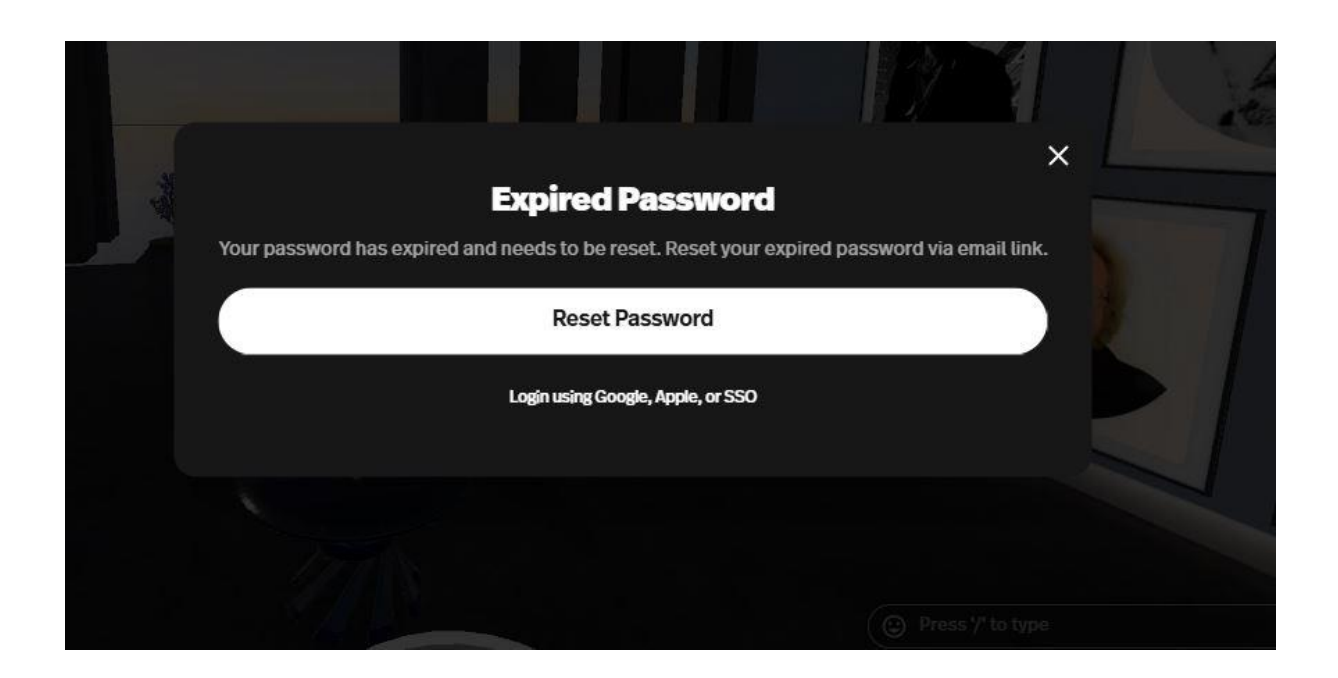

Vergeben sie sich ein Passwort und melden sich erneut an

Tragen sie hier ihren Benutzernamen ein und bestätigen sie diesen

|                | Konto erstellen                                                                                                    |                   |
|----------------|----------------------------------------------------------------------------------------------------|-------------------|
| Benutzername C |                                                                                                    | 은 Zufällig        |
| I              | hr Name                                                                                                    |                   |
|                | Benutzernamen als Anzeigenamen verwenden                                                                                               |                   |
| Ges            | chäftsbedingungen                                                                                                    |                   |
| ~              | <u>Ich habe die Nutzungsbedingungen und die Datenschutzrichtlinie geles</u><br>zu und bestätige, dass ich mindestens 18 Jahre alt bin. | en , stimme ihnen |
| (              | Nächste                                                                                                    |                   |

Da Spatial einen zufälligen Avatar vergibt, können sie oben rechts auf edit Avatar klicken und sich einen eigenen Avatar erstellen

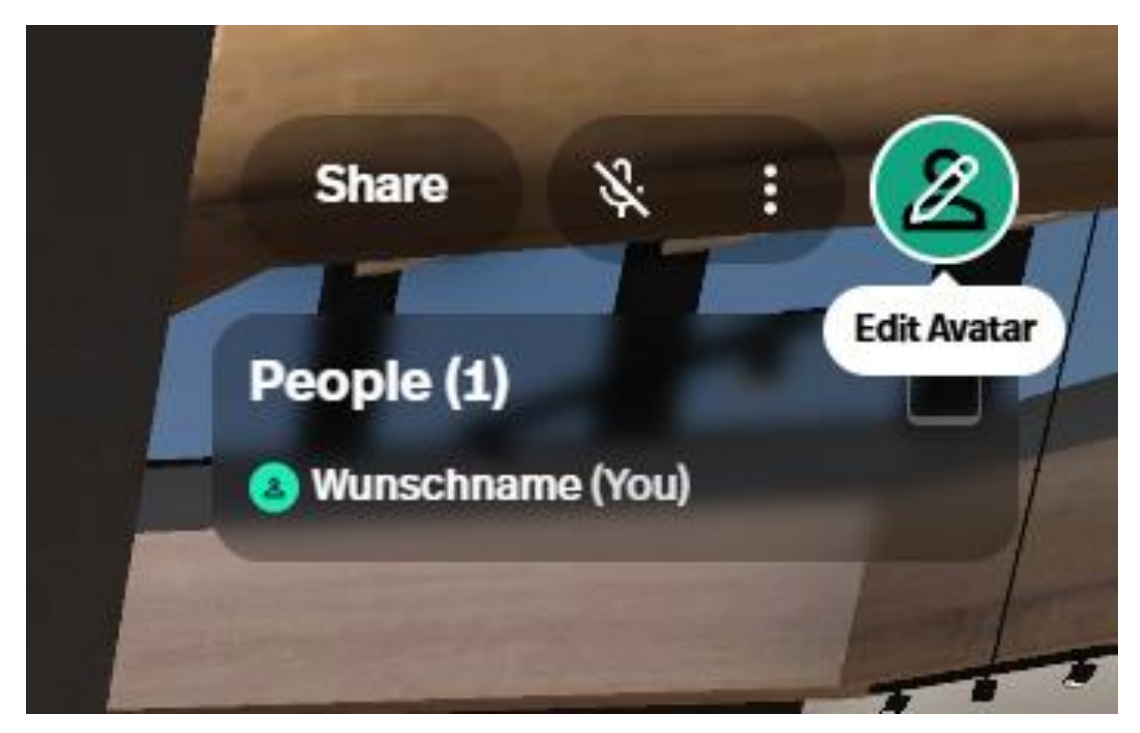

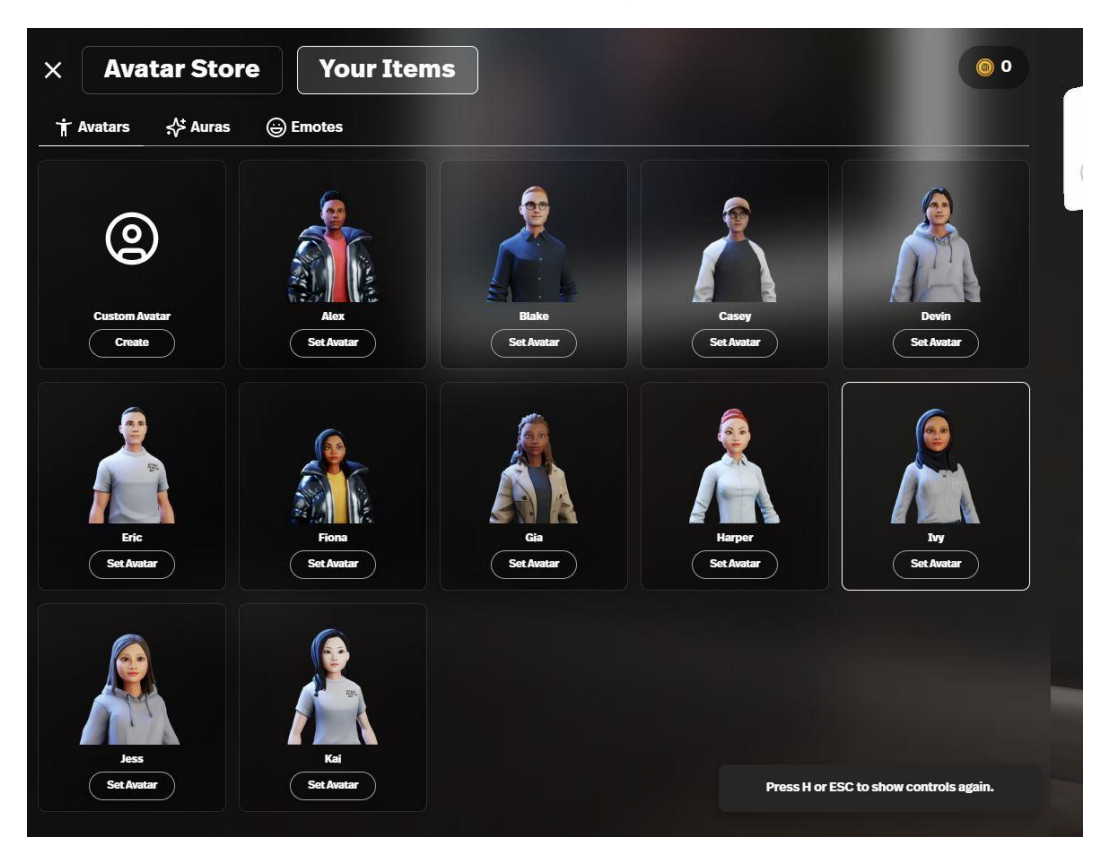

#### Suchen sie sich jemand passenden aus

Herzlichen Glückwunsch, das wäre geschafft!!!

Viel Spaß bei Spatial!!!

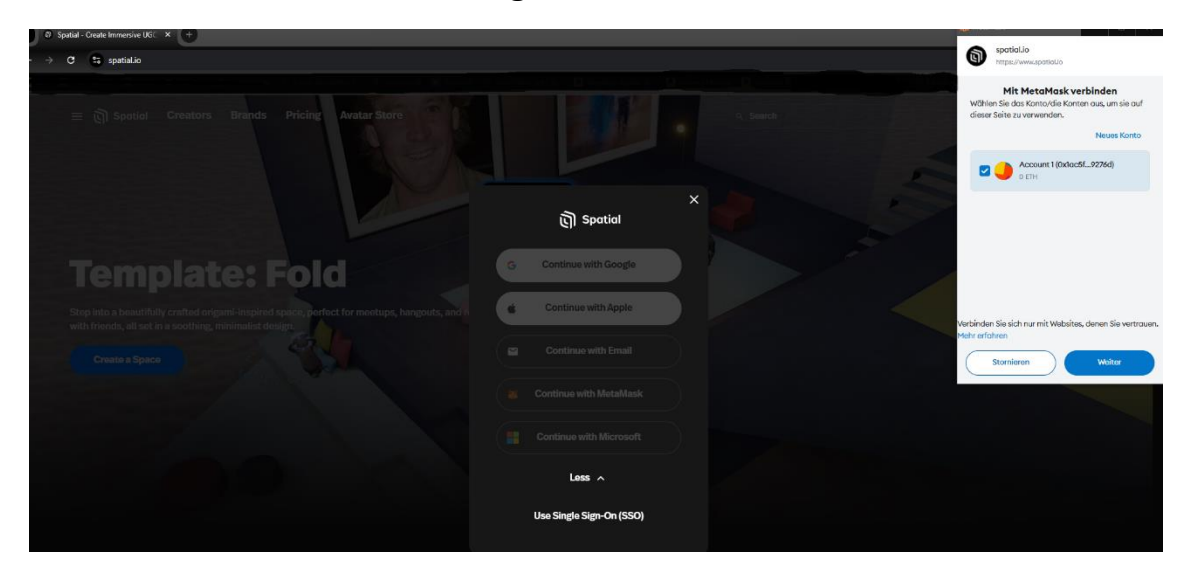

Anmeldung mit ihrer Metamask

## Spatial mit Metamask verknüpfen und bestätigen

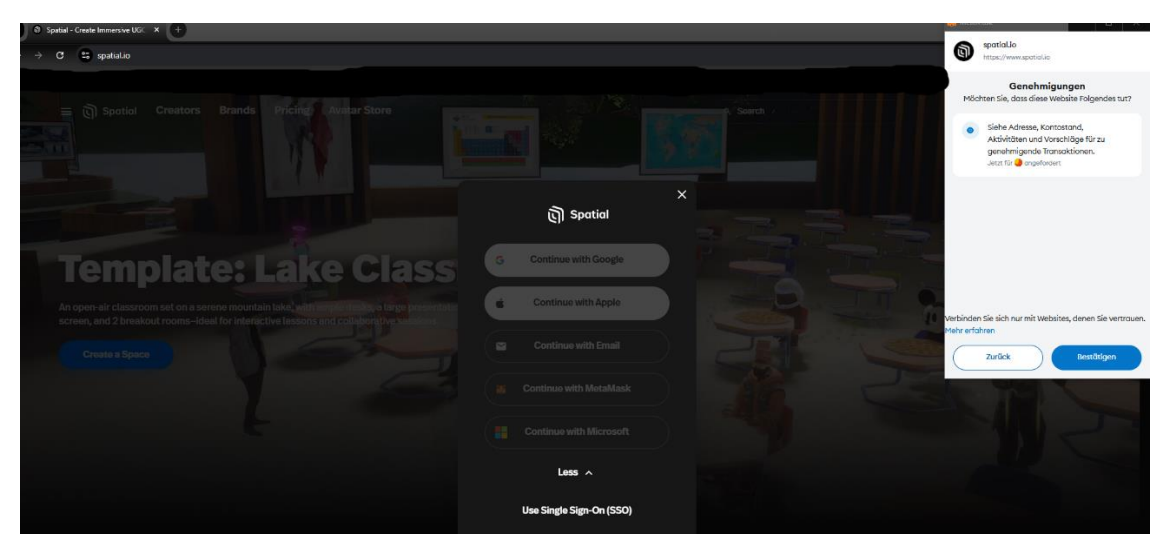

Danach wieder Kontonamen bzw Avatar einrichten

Herzlichen Glückwunsch, das wäre geschafft!!! Viel Spaß bei Spatial!!!